### Installation guide

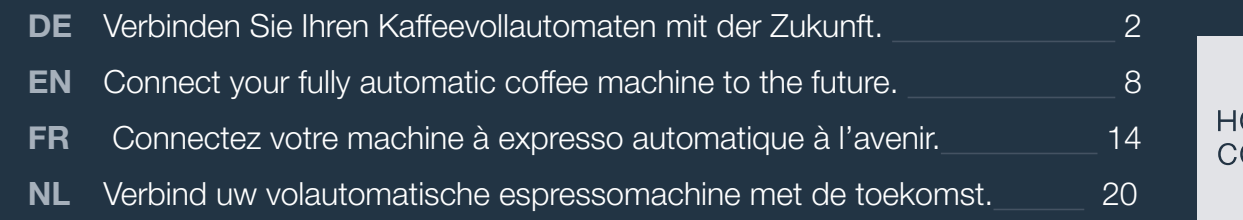

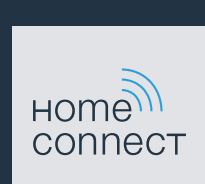

# Willkommen im vernetzten Zuhause!

Herzlichen Glückwunsch zu Ihrem neuen intelligenten Hausgerät und zu einem gänzlich neuen Alltagsgefühl mit Home Connect.\*

Mit Home Connect steuern Sie Ihre Hausgeräte ganz einfach: von der Waschmaschine über den Ofen bis hin zur Kaffeemaschine oder dem Staubsauger.

Über die Home Connect App haben Sie jederzeit Zugriff auf wichtige und nützliche Informationen rund um Ihr Hausgerät. So können Sie die Funktionen Ihres Hausgerätes steuern und Ihren individuellen Bedürfnissen anpassen. Zudem unterstützt Sie die App in der optimalen Wartung Ihres Hausgerätes und bietet Inspiration durch vielfältige Kochrezepte. Entdecken Sie zudem das Home Connect Ökosystem, dessen Partner Ihnen noch mehr Funktionalitäten und Services bieten.

Home Connect eröffnet zahlreiche Möglichkeiten, die Sie von einem Hausgerät nicht erwarten.

\* Die Verfügbarkeit der Home Connect Funktion ist abhängig von der Verfügbarkeit der Home Connect Dienste in Ihrem Land. Die Home Connect Dienste sind nicht in jedem Land verfügbar. Weitere Informationen hierzu finden Sie unter www.home-connect.com

#### Entdecken Sie die Möglichkeiten von Home Connect

#### Verwalten Sie Ihr Hausgerät

In der Geräteübersicht der App finden Sie alle Ihre verbundenen Hausgeräte und haben Zugriff auf wichtige und nützliche Informationen. So können Sie zum Beispiel die Funktionen Ihres Hausgerätes steuern und Ihren individuellen Bedürfnissen anpassen.

#### Lassen Sie sich inspirieren

Der Rezeptbereich bietet eine Vielzahl an inspirierenden Rezepten, Tipps und Videos, die das Kochen und Backen zu einem noch schöneren Erlebnis machen.

Hilfe und Unterstützung

Der Servicebereich bietet hilfreiche Informationen zur richtigen Wartung und Bedienung Ihres Hausgerätes.

#### Noch mehr Vorteile

Unser Partnernetzwerk wächst stetig. Eine Übersicht aller Partner finden Sie unter www.home-connect.com.

#### Los geht's! Was Sie benötigen:

- 1 Ihren mit dem Stromnetz verbundenen und eingeschalteten Kafeevollautomaten
- 2 Ein Smartphone oder Tablet mit einer aktuellen Version des iOS oder Android Betriebssystems.
- 3 Ihr Kafeevollautomat in Reichweite des WLAN-Signals Ihres Heimnetzwerks.
- 4 Den Namen (SSID) und das Passwort (Key) Ihres WLAN-Heimnetzwerks (Wi-Fi).
- 5 Diese Installationsanleitung.

#### Wichtige Information:

Datensicherheit: Datensicherheit hat für Home Connect höchste Priorität. Der Austausch von Daten erfolgt stets verschlüsselt. Home Connect setzt Sicherheitsvorkehrung ein, die regelmäßig geprüft und aktualisiert werden. Mehr dazu unter www.home-connect.com.

Gerätesicherheit: Zum sicheren Betrieb Ihres Hausgeräts mit Home Connect Funktion berücksichtigen Sie bitte die Sicherheitshinweise in der Geräte-Gebrauchsanleitung.

#### Schritt 1: Home Connect App herunterladen und Benutzerkonto anlegen

- 1 Öffnen Sie den App Store (Apple Geräte) oder Google Play Store (Android Geräte) auf Ihrem Smartphone oder Tablet.
- 2 | Suchen Sie im Store nach "Home Connect" und installieren Sie die App.

Home Connect App: Home

- 3 Öffnen Sie die App und registrieren Sie sich, um ein Home Connect Benutzerkonto zu erstellen.
- 4 Notieren Sie sich die Home Connect Zugangsdaten (Benutzerkonto und Passwort) – Sie werden diese später benötigen.
- Die App führt Sie durch die notwendigen Schritte, um Ihr Hausgerät mit Home Connect zu verbinden. Die App verweist auf diese Anleitung, wenn nötig.

### Schritt 2: Kaffeevollautomat mit dem Heimnetzwerk verbinden

- 1 Ihr Kaffeevollautomat ist bereits mit dem Stromnetz verbunden und eingeschaltet.
- 2 Öffnen Sie die Home Connect App, um Ihren Kaffeevollautomaten hinzuzufügen. Wählen Sie "Gerät hinzufügen".
- 3 Folgen Sie den Anweisungen in der App und beziehen Sie sich nur auf diese Anleitung, wenn Sie die App dazu auffordert.

#### Hinweis:

Wir arbeiten laufend an der Verbesserung der Home Connect App. Dies kann zu Unterschieden bei den Verbindungsschritten führen. Bitte halten Sie sich an die Anweisungen der neuesten Version Ihrer Home Connect App. Sie führt Sie durch den Verbindungsprozess.

## Schritt 2.1: Kaffeevollautomat mit dem WLAN-Heimnetzwerk (Wi-Fi) verbinden mit WPS

Folgen Sie den Anweisungen in Schritt 2.1 nur, wenn Sie die App dazu auffordert. Die folgenden Schritte beschreiben die Bedienung am Hausgerät.

1 Wählen Sie bei der Erstinbetriebnahme Ihres Kaffeevollautomaten "Home Connect" aus.

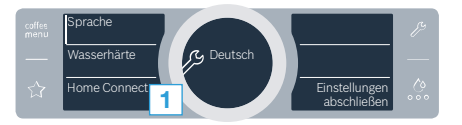

2 Schalten Sie "Wi-Fi" an Ihrem Kaffeevollautomaten ein.

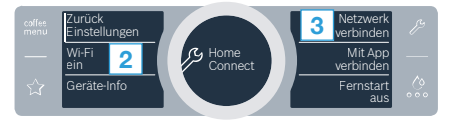

- 3 Wählen Sie anschließend "Netzwerk verbinden".
- 4 Um eine automatische Verbindung zu starten, wählen Sie "Automatisch verbinden".

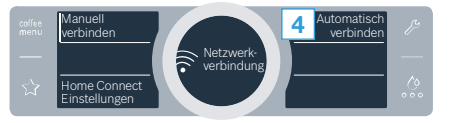

- 5 Aktivieren Sie innerhalb der nächsten 2 Minuten die WPS-Funktion an Ihrem WLAN-Heimnetzwerk-Router
- Nach ein paar Sekunden erscheint im Display Ihres Kaffeevollautomaten "Netzwerkverbindung erfolgreich".
- 6 | Folgen Sie den Anweisungen in der App.

#### Hinweis:

Wenn die Verbindung nicht innerhalb von 2 Minuten hergestellt werden konnte, stellen Sie sicher, dass sich Ihr Kaffeevollautomat in Reichweite Ihres WLAN-Heimnetzwerks (Wi-Fi) befindet.

Bei einigen Hausgeräten wird der WPS-Modus auch "Automatische Anmeldung" genannt.

#### **Schritt 2.2:** Kaffeevollautomat Schritt für Schritt mit dem WLAN-Heimnetzwerk (Wi-Fi) verbinden

Folgen Sie den Anweisungen in Schritt 2.2 nur, wenn Sie die App dazu auffordert. Die folgenden Schritte beschreiben die Bedienung am Hausgerät.

1 Wählen Sie bei der Erstinbetriebnahme Ihres Kaffeevollautomaten "Home Connect" aus.

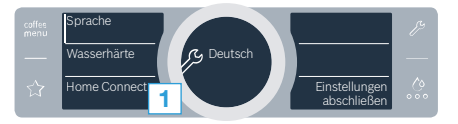

2 Schalten Sie "Wi-Fi" an Ihrem Kaffeevollautomaten ein.

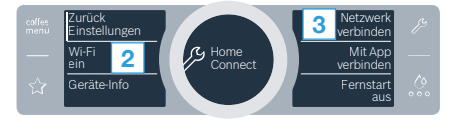

- 3 Wählen Sie anschließend "Netzwerk verbinden".
- 4 Um eine manuelle Verbindung zu starten, wählen Sie "Manuell verbinden".

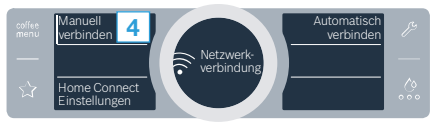

- Auf dem Display steht nun "Netzwerkverbindung manuell".
- Das Gerät öffnet f
  ür einige Minuten ein tempor
  äres WLAN-Netzwerk "HomeConnect" mit dem Passwort "HomeConnect".

Die App übermittelt über dieses temporäre WLAN-Netzwerk den Namen (SSID) und das Passwort Ihres WLAN-Heimnetzwerks (Wi-Fi) an den Kaffeevollautomaten und ermöglicht dem Kaffeevollautomat so, sich mit dem WLAN-Heimnetzwerk (Wi-Fi) zu verbinden.

- Auf dem Display Ihres Kaffeevollautomaten erscheint jetzt "Netzwerkverbindung erfolgreich".
- 5 | Folgen Sie den Anweisungen in der App.

#### Hinweis:

Bei einigen Hausgeräten wird der Schritt-für-Schritt-Modus auch "SAP-Modus" oder "Manuelle Anmeldung" genannt.

Wenn der Schritt-für-Schritt-Modus nicht funktioniert, überprüfen Sie:

- Ihr Hausgerät befindet sich in Reichweite des WLAN-Heimnetzwerks (Wi-Fi).
- Ihr Smartphone/Tablet ist mit dem WLAN-Heimnetzwerk (Wi-Fi) verbunden.
- Ihr Smartphone/Tablet und das Hausgerät sind mit dem gleichen WLAN-Heimnetzwerk (Wi-Fi) verbunden.

#### Schritt 3: Kaffeevollautomat mit der Home Connect App verbinden

Folgen Sie den Anweisungen in Schritt 3 nur, wenn Sie die App dazu auffordert. Die folgenden Schritte beschreiben die Bedienung am Hausgerät.

1 | Wählen Sie an Ihrem Kaffeevollautomaten **"Mit App verbinden"** aus.

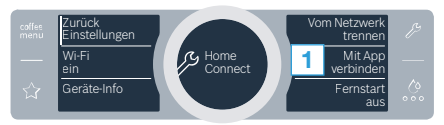

- 2 | Folgen Sie den Anweisungen in der App.
- 3 Nach erfolgreicher Anmeldung wählen Sie an ihrem Kaffeevollautomaten **"Fernstart aus"** aus.

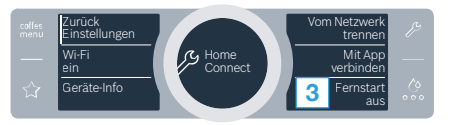

- Nun erscheint ein Warnhinweis. Sobald Sie ihn bestätigt haben, wird der Fernstart aktiviert.
- 4 Schließen Sie mit dem Textfeld **"Zurück Einstellungen"** die Einrichtung für Home Connect ab.
- Sie gelangen wieder zur Erstinbetriebnahme Ihres Kaffeevollautomaten.

#### Hinweis:

Wenn die Verbindung nicht hergestellt werden konnte, stellen Sie sicher, dass sich Ihr Smartphone/Tablet in Reichweite Ihres WLAN-Heimnetzwerks (Wi-Fi) befindet.

# Welcome to the connected home!

Congratulations on your new smart appliance with Home Connect, designed to simplify your life and make it more enjoyable.\*

Home Connect helps you to manage your home appliances with ease and comfort, providing a variety of functions beyond simple remote control.

The Home Connect app gives you important and useful information about your home appliance, allowing you to customize and trigger certain functionalities and actions. Furthermore, the app offers support on how to properly maintain your home appliance and also inspires with a variety of recipes. Explore our ecosystem of partners and gain even more functionalities and services.

Home Connect opens up a world of possibilities exceeding your expectations of a home appliance.

\* The availability of the Home Connect function depends on the availability of Home Connect services in your country. Home Connect services are not available in every country. You can find more information on this at www.home-connect.com

### **Explore:** With the Home Connect app you can...

#### F

#### Manage your appliance

In the app's appliance section you have an overview of your connected home appliances, offering a variety of functions beyond simple remote control. Monitor the home appliance's progress, change or pause programs, change settings, trigger actions, and receive notifications.

#### Be inspired

The recipe section provides a variety of inspiring recipes, tips and videos, that will make cooking and baking even more enjoyable.

#### Get support

The service section gives helpful information on how to maintain and operate your home appliance properly.

#### Discover even more benefits

We are constantly expanding our ecosystems of partners. Please refer to www.home-connect.com for an overview of all partners.

#### Let's get started! What you need:

- 1 Your fully automatic coffee machine connected to the power supply and switched on.
- 2 A smartphone or tablet with a current version of the iOS or Android operating system.
- 3 Your fully automatic coffee machine within range of your home network's Wi-Fi signal.
- 4 The name (SSID) and password (key) of your WLAN home network (Wi-Fi).
- **5** | These installation instructions.

#### Important information:

**Data security:** Home Connect takes data security extremely seriously. Data transfer is always encrypted. Home Connect employs security measures that are regularly reviewed and updated. You can find out more about this at www.home-connect.com.

Appliance safety: To safely operate your home appliance with the Home Connect function, please observe the safety instructions in the appliance's instruction manual.

### **Step 1:** Download the Home Connect app and create a user account

- 1 Open the App Store (Apple devices) or Google Play Store (Android devices) on your smartphone or tablet.
- 2 Search for the "Home Connect" app in the store's search and install it.

Home Connect app: Home

- 3 Open the app and register to create a Home Connect user account.
- 4 Write down your Home Connect account credentials (user account and password), you will need them later.
- The app will guide you through the steps of adding your appliance to Home Connect. It will refer to this guide only when needed.

### **Step 2:** Connect your fully automatic coffee machine to your home network

- **1** Your fully automatic coffee machine is already connected to the power supply and switched on.
- 2 Open your Home Connect app to add your fully automatic coffee machine. Select "Add appliance".
- 3 Please follow the directions in the app and refer to this guide only when prompted to by the app.

#### Information:

We are constantly working to improve the Home Connect app, which may lead to differences in the setup steps. Please rely on the instructions in the latest version of the Home Connect app to guide you through the setup process.

# **Step 2.1:** Connect your automatic coffee machine to your WLAN home network (Wi-Fi) with WPS

Please enter step 2.1 only when prompted to by the app. The following steps describe operations at the home appliance itself.

1 On initial set-up of your fully automatic coffee machine, select "Home Connect".

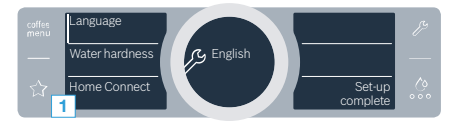

2 Switch on "Wi-Fi" on your fully automatic coffee machine.

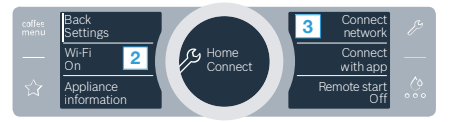

- 3 Then select "Connect network".
- 4 To start connecting automatically, select "Connect automatically".

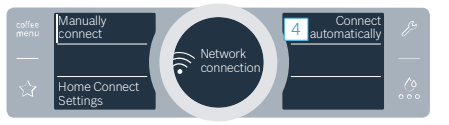

- 5 Activate the WPS function on your WLAN home network router within the next 2 minutes
- After a few seconds, the display of your fully automatic coffee machine shows "Network connection successful".
- 6 Follow the instructions in the app.

#### Information:

If the connection could not be established within 2 minutes, make sure your automatic coffee machine is within the range of your WLAN home network (Wi-Fi).

For some appliances the WPS mode is also called "automatic mode".

## **Step 2.2:** Connect the fully automatic coffee machine to the WLAN home network (Wi-Fi) step by step

Follow the instructions in Step 2.2 only if the app tells you to. The following steps describe how to perform this operation on the appliance itself.

1 On initial set-up of your fully automatic coffee machine, select "Home Connect".

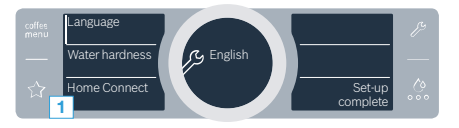

2 Switch on "Wi-Fi" on your fully automatic coffee machine.

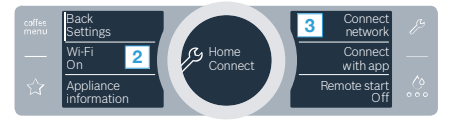

- 3 Then select "Connect network".
- 4 To start connecting manually, select "Manually connect".

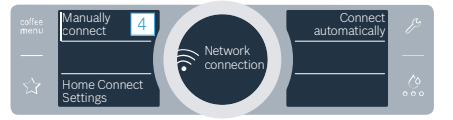

The display now shows "Manual network connection".

 The appliance opens a temporary Wi-Fi network called "HomeConnect" for a few minutes with the password "HomeConnect".

> Using this temporary Wi-Fi network, the app will transmit the name (SSID) and the password of your WLAN home network (Wi-Fi) to the fully automatic coffee machine, thereby enabling it to connect to your WLAN home network (Wi-Fi).

- The display of your fully automatic coffee machine now shows "Network connection successful".
- **5** Follow the instructions in the app.

#### Information:

For some appliances the step-by-step mode is also called "SAP mode" or "manual mode".

If the step-by-step mode does not work please check:

- Your appliance is in the range of the WLAN home network (Wi-Fi).
- Your smartphone/tablet is connected to your WLAN home network (Wi-Fi).
- Your smartphone/tablet and appliance are connected to the same WLAN home network (Wi-Fi).

### **Step 3:** Connect the fully automatic coffee machine to the Home Connect app

Follow the instructions in Step 3 only if the app tells you to. The following steps describe how to perform this operation on the appliance itself.

1 On your fully automatic coffee machine, select "Connect with app".

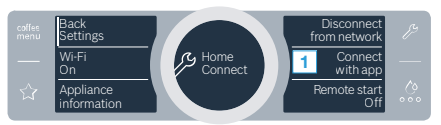

- **2** Follow the instructions in the app.
- 3 Following successful login, select "Remote start Off" on your fully automatic coffee machine.

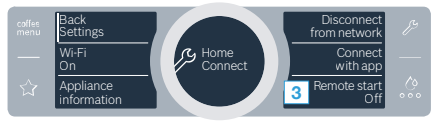

- A warning will now appear. As soon as you have acknowledged it, remote start will be activated.
- 4 Use the text field **"Back Settings"** to complete set-up for Home Connect.
- You return to initial set-up of your fully automatic coffee machine.

#### Information:

If the connection could not be established make sure your smartphone/tablet is within range of your WLAN home network (Wi-Fi).

# Bienvenue dans une maison interconnectée !

Nous vous félicitons pour l'achat de votre nouvel appareil électroménager intelligent et pour la nouvelle expérience quotidienne qui vous attend avec Home Connect.\*

Home Connect vous facilite en effet le contrôle de vos appareils électroménagers : du lave-linge au four en passant par la machine à café ou l'aspirateur.

L'appli Home Connect vous donne accès à tout moment à des informations importantes et utiles concernant votre appareil électroménager. Vous pouvez ainsi contrôler les fonctions de votre appareil électroménager et les adapter individuellement à vos besoins. L'appli vous accompagne en outre dans la maintenance optimale de votre appareil électroménager et donne des ailes à votre inspiration grâce à un large éventail de recettes. Découvrez l'écosystème Home Connect, dont les partenaires vous offrent encore plus de fonctionnalités et de services.

Home Connect vous ouvre de nombreuses possibilités que vous n'attendez pas d'un appareil électroménager.

\* La disponibilité de la fonction Home Connect dépend de la disponibilité des services Home Connect dans votre pays. Les services Home Connect ne sont pas disponibles dans tous les pays. Vous trouverez de plus amples informations à ce sujet à l'adresse www.home-connect.com

#### Découvrez les possibilités de Home Connect

#### Gérez votre appareil électroménager

Dans l'appli, l'apercu des appareils vous montre tous les appareils électroménagers connectés et vous donne accès à des informations importantes et utiles. Ainsi, vous pouvez par exemple contrôler les fonctions de votre appareil électroménager et les adapter à vos besoins individuels.

#### Venez trouver l'inspiration

La rubrique Recettes contient une grande variété de recettes inspirantes, de conseils et de vidéos qui font de la cuisine et de la pâtisserie une expérience encore plus agréable.

Aide et assistance

La rubrique Service fournit des informations précieuses pour la maintenance et l'utilisation conforme de votre appareil électroménager.

#### Encore plus d'avantages

Notre réseau de partenaires augmente en permanence. Vous trouverez la liste de tous nos partenaires sous www.home-connect.com.

#### En avant ! De quoi avez-vous besoin?

- 1 Votre machine à expresso automatique branchée sur le secteur et allumée
- 2 Un smartphone ou une tablette doté(e) de la version actuelle du système d'exploitation iOS ou Android.
- 3 Votre machine à expresso automatique à portée du signal Wi-Fi de votre réseau domestique.
- 4 Le nom (SSID) et du mot de passe (clé) de votre réseau domestique (Wi-Fi).
- 5 La présente notice d'installation.

#### Information importante :

Sécurité des données : pour Home Connect, la sécurité des données a priorité absolue. L'échange des données s'effectue toujours de manière cryptée. Home Connect met en place des mesures de sécurité qui sont contrôlées et actualisées régulièrement. Pour en savoir plus, consultez le site www.home-connect.com.

Sécurité de l'appareil : pour utiliser votre appareil électroménager en toute sécurité avec la fonction Home Connect, veuillez tenir compte des consignes de sécurité figurant dans le mode d'emploi de votre appareil.

#### Étape 1 : télécharger l'appli Home Connect et créer un compte utilisateur

- Sur votre smartphone ou votre tablette, ouvrez l'App Store (pour les appareils Apple) ou Google Play Store (pour les appareils Android).
- 2 Recherchez « Home Connect » dans le Store et installez l'appli.

Appli Home Connect : Home

- 3 Ouvrez l'appli et enregistrez-vous afin de créer un compte utilisateur Home Connect.
- 4 Notez les données d'accès à Home Connect (compte utilisateur et mot de passe) - vous en aurez besoin plus tard.
- L'appli vous guide à travers les étapes nécessaires pour connecter votre appareil à Home Connect. L'appli se réfère à la présente notice, si nécessaire.

# Étape 2 : connecter la machine à expresso automatique au réseau domestique

- 1 Votre machine à expresso automatique est déjà branchée sur le secteur et allumée.
- 2 Ouvrez l'appli Home Connect pour ajouter votre machine à expresso automatique. Sélectionnez « + Ajouter un appareil ».
- 3 Suivez les instructions figurant dans l'appli et ne vous référez aux présentes instructions que si l'appli vous y invite.

#### Remarque :

Nous travaillons constamment à améliorer l'appli Home Connect. Ceci peut entraîner des différences dans les étapes de connexion. Veuillez suivre les instructions de la dernière version de votre appli Home Connect. Elles vous guident tout au long du processus de connexion.

#### **Étape 2.1 :** connecter la machine à expresso automatique au réseau domestique WLAN (Wi-Fi) avec WPS

Suivez les instructions figurant à l'étape 2.1 uniquement lorsque l'appli vous y invite. Les étapes suivantes décrivent la commande au niveau de l'appareil électroménager.

1 Sélectionnez « Home Connect » lors de la première mise en service de votre machine à expresso automatique.

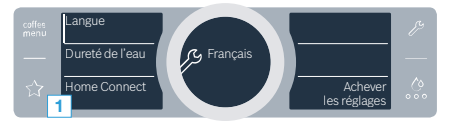

2 Activez le « Wi-Fi » sur votre machine à expresso automatique.

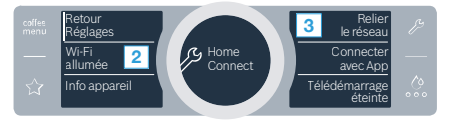

- 3 Sélectionnez ensuite « Relier le réseau ».
- 4 Pour lancer une connexion automatique, appuyez sur la touche « Connecter automatiquem. ».

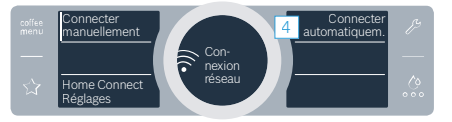

- 5 Activez dans les 2 minutes la fonction WPS sur le routeur de votre réseau domestique WLAN
- Au bout de quelques secondes, « Connexion réseau réussie » s'affiche sur l'écran de la machine à expresso automatique.
- 6 Veuillez suivre les instructions de l'appli.

#### Remarque :

Si la connexion n'a pas pu être établie dans les 2 minutes, assurez-vous que votre machine à expresso automatique est bien à portée de votre réseau domestique WLAN (Wi-Fi).

Sur certains appareils électroménagers, le mode WPS est également appelé « Enregistrement automatique ».

# Étape 2.2 : connecter la machine à expresso automatique étape par étape au réseau domestique WLAN (Wi-Fi)

Suivez les instructions figurant à l'étape 2.2 uniquement lorsque l'appli vous y invite. Les étapes suivantes décrivent la commande au niveau de l'appareil électroménager.

1 Sélectionnez « Home Connect » lors de la première mise en service de votre machine à expresso automatique.

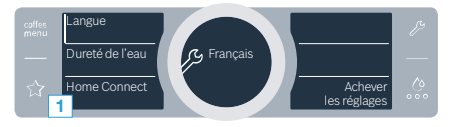

2 Activez le « Wi-Fi » sur votre machine à expresso automatique.

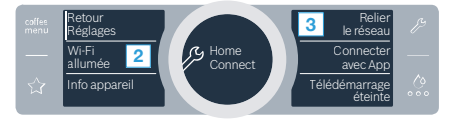

- 3 Sélectionnez ensuite « Relier le réseau ».
- 4 Pour lancer une connexion manuelle, sélectionnez « **Connecter manuellement** ».

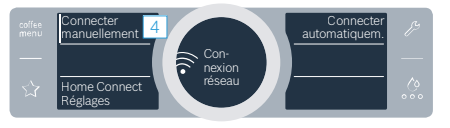

L'écran indique « Connexion réseau manuelle ».

 L'appareil ouvre un réseau WLAN « Home Connect » temporaire pendant quelques minutes avec le mot de passe « Home Connect ».

L'appli transmet le nom (SSID) et le mot de passe de votre réseau domestique WLAN (Wi-Fi) à la machine à expresso automatique via ce réseau WLAN temporaire, permettant ainsi à celle-ci de se connecter au réseau domestique WLAN (Wi-Fi).

- L'écran de la machine à expresso automatique affiche
   « Connexion réseau réussie ».
- 5 Veuillez suivre les instructions de l'appli.

#### Remarque :

Sur certains appareils électroménagers, le mode manuel est également appelé « Mode SAP » ou « Connexion manuelle ».

Si le mode manuel ne fonctionne pas, assurez-vous que :

- Votre appareil électroménager se trouve à portée du réseau domestique WLAN (Wi-Fi).
- Votre smartphone/tablette est branché au réseau domestique WLAN (Wi-Fi).
- Votre smartphone/tablette et l'appareil électroménager sont branchés au même réseau domestique WLAN (Wi-Fi).

#### **Étape 3 :** connecter la machine à expresso automatique à l'appli Home Connect

Suivez les instructions figurant à l'étape 3 uniquement si l'appli vous y invite. Les étapes suivantes décrivent la commande au niveau de l'appareil électroménager.

1 | Sélectionnez « **Connecter avec App** » sur votre machine à expresso automatique.

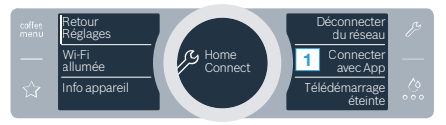

- 2 Veuillez suivre les instructions de l'appli.
- 3 Une fois la connexion réussie, sélectionnez « Télédémarrage éteinte » sur votre machine à expresso automatique.

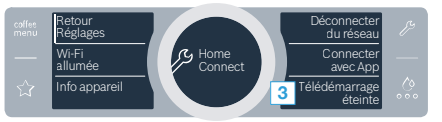

 Un avertissement apparaît. Une fois que vous avez validé ce dernier, le démarrage à distance est activé.

- 4 | Terminez la configuration de Home Connect avec le champ « Retour Réglages ».
- Vous retournez à la première mise en service de votre machine à expresso automatique.

#### Remarque :

Si la connexion ne peut être établie avec succès, assurez-vous que votre smartphone/tablette est bien à portée de votre réseau domestique WLAN (Wi-Fi).

# Welkom in het thuisnetwerk!

Gefeliciteerd met uw nieuwe intelligente huishoudapparaat en met een geheel nieuwe wereldbeschouwing door Home Connect.\*

Met Home Connect bestuurt u uw huishoudapparaten heel eenvoudig: van de wasmachine via de oven tot aan de koffiemachine of de stofzuiger.

Via de Home Connect app heeft u op ieder moment toegang tot belangrijke en nuttige informatie rond uw huishoudapparaat. Zo kunt u de functies van uw huishoudapparaat regelen en aan uw individuele wensen aanpassen. Bovendien ondersteunt de app u bij het optimale onderhoud van uw huishoudapparaat en levert deze inspiratie door talrijke kookrecepten. Ontdek bovendien het Home Connect ecosysteem, de partners hiervan bieden u nog meer functionaliteiten en diensten.

Home Connect opent talrijke mogelijkheden die u niet verwacht van een huishoudapparaat.

<sup>\*</sup> De beschikbaarheid van de functie Home Connect is afhankelijk van de beschikbaarheid van de Home Connect diensten in uw land. De Home Connect diensten zijn niet in elk land beschikbaar. Meer informatie hierover vindt u op www.home-connect.com

#### **Ontdekken** de mogelijkheden van Home Connect

#### Ē

#### Beheer uw huishoudapparaat

In het overzicht van apparaten in de app vindt u alle aangesloten huishoudapparaten en heeft u toegang tot belangrijke en nuttige informatie. Zo kunt u bijvoorbeeld de functies van uw huishoudapparaat regelen en aan uw individuele wensen aanpassen.

#### Laat u inspireren

De rubriek recepten biedt talrijke recepten, tips en video's die het koken en bakken tot een nog mooiere belevenis maken.

#### Hulp en ondersteuning

De rubriek service biedt nuttige informatie over het juiste onderhoud en de bediening van uw apparaat.

#### Nog meer voordelen

Ons partnernetwerk groeit continu. Een overzicht van alle partners vindt u op www.home-connect.com.

#### **Zo gaat het!** Wat u nodig heeft:

- 1 Uw met het stroomnet verbonden en ingeschakelde volautomatische espressomachine.
- 2 Een smartphone of tablet met een actuele versie van het desbetreffende iOS of Android besturingssysteem.
- 3 Uw volautomatische espressomachine binnen het bereik van het Wi-Fi-signaal van uw thuisnetwerk.
- 4 | De naam (SSID) en het wachtwoord (Key) van uw WLANthuisnetwerk (Wi-Fi).
- 5 | Deze installatiehandleiding.

#### Belangrijke informatie:

Gegevensbescherming: Gegevensbescherming heeft voor Home Connect de hoogste prioriteit. De uitwisseling van gegevens vindt altijd gecodeerd plaats. Home Connect past veiligheidsmaatregelen toe die regelmatig worden gecontroleerd en geactualiseerd. €Meer hierover onder www.home-connect.com.

**Apparaatveiligheid:** Houd voor het veilig gebruik van uw huishoudapparaat met de functie Home Connect a.u.b. de veiligheidsinstructies aan zoals vermeld in de handleiding van het apparaat.

### **Stap 1:** Home Connect app downloaden en gebruikersaccount aanmaken

- 1 Open de App store (Apple-toestellen) of de Google Play store (Android-toestellen) op uw smartphone of tablet.
- 2 Zoek in de Store naar "Home Connect" en installeer de app.

Home Connect app: Home

- 3 Open de app en registreer uzelf om een Home Connect gebruikersaccount aan te maken.
- 4 Noteer de toegangsgegevens voor Home Connect (gebruikersaccount en wachtwoord) – u heeft deze later nodig.
- De app begeleidt u door de noodzakelijke stappen om uw apparaat met Home Connect te verbinden. De app verwijst naar deze handleiding, indien nodig.

## **Stap 2:** volautomatische espressomachine met het thuisnetwerk verbinden

- 1 Uw volautomatische espressomachine is al met het stroomnet verbonden en ingeschakeld.
- 2 Open de Home Connect app om uw volautomatische espressoemachine toe te voegen. Kies "+ Toestel toevoegen".
- 3 Volg de aanwijzingen in de app op en raadpleeg alleen deze handleiding als de app u daarom vraagt.

#### Aanwijzing:

Wij werken continu aan de verbetering van de Home Connect app. Dit kan verschillen bij de verbindingsstappen tot gevolg hebben. Volg de aanwijzingen van de nieuwste versie van de Home Connect app op. Hierdoor wordt u door het verbindingsproces geleid.

#### **Stap 2.1:** volautomatische espressomchine met het WLANthuisnetwerk (Wi-Fi) verbinden met de WPS

Volg de aanwijzingen in stap 2.1 alleen op als de app u daarom vraagt. De volgende stappen beschrijven de bediening op het huishoudapparaat.

1 Selecteer bij de eerste inbedrijfstelling van de volautomatische espressomachine **"Home Connect"**.

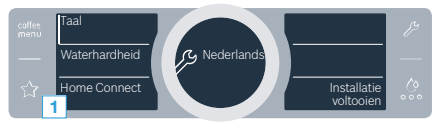

2 Schakel "Wi-Fi" in op uw volautomatische espressomachine.

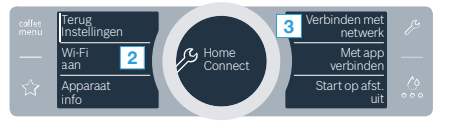

3 Selecteer vervolgens "Verbinden met netwerk".

4 Om een automatische verbinding te starten, kiest u **"Automatisch verbinding"**.

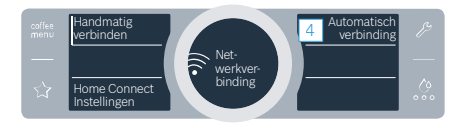

- 5 Activeer binnen de volgende 2 minuten de WPS-functie aan uw WLAN-thuisnetwerkrouter
- Na enkele seconden verschijnt op het display van uw volautomatische espressomachine "Netwerkverbinding succesvol".
- **6** Volg de aanwijzingen in de app.

#### Aanwijzing:

Wanneer de verbinding niet binnen 2 minuten tot stand kon worden gebracht, zorg er dan voor dat uw volautomatisch espressomachine zich binnen de reikwijdte van uw WLAN-thuisnetwerk (Wi-Fi) bevindt.

Bij sommige huishoudapparaten wordt de WPSmodus ook "Automatische aanmelding" genoemd.

#### **Stap 2.2:** volautomatische espressomachine stap voor stap met het WLAN-thuisnetwerk (Wi-Fi) verbinden

Volg de aanwijzingen in stap 2.2 alleen op als de app u daarom vraagt. De volgende stappen beschrijven de bediening op het huishoudapparaat.

1 Selecteer bij de eerste inbedrijfstelling van de volautomatische espressomachine "Home Connect".

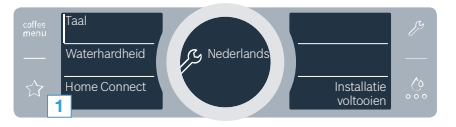

2 Schakel "Wi-Fi" in op uw volautomatische espressomachine.

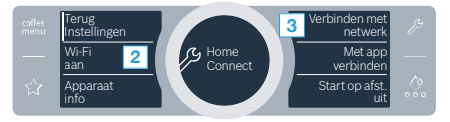

- 3 Selecteer vervolgens "Verbinden met netwerk".
- 4 Om een handmatige verbinding te starten, kiest u "Handmatig verbinden".

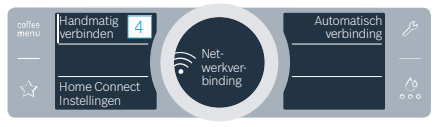

Op het display staat nu "Netwerkverbinding handmatig".

 Het apparaat opent gedurende enkele minuten een tijdelijk WLAN-netwerk "HomeConnect" met het paswoord "HomeConnect".

De app zendt via dit tijdelijke WLAN-netwerk de naam (SSID) en het wachtwoord van uw WLANthuisnetwerk (Wi-Fi) aan de volautomatische espressoautomachine en stelt de volautomatische espressomachine zo in staat zich met het WLANthuisnetwerk (Wi-Fi) te verbinden.

- Op het display van de volautomatische espressomachine verschijnt nu "Netwerkverbinding succesvol".
- **5** Volg de aanwijzingen in de app.

#### Aanwijzing:

Bij sommige huishoudapparaten wordt de stapvoor-stap-modus ook 'SAP-modus' of 'Handmatige aanmelding' genoemd.

Wanneer de stap-voor-stap-modus niet functioneert, controleer dan het volgende:

- Uw huishoudapparaat bevindt zich binnen het bereik van het WLAN-thuisnetwerk (Wi-Fi).
- Uw smartphone/tablet is met het WLANthuisnetwerk (Wi-Fi) verbonden.
- Uw smartphone/tablet en het huishoudapparaat zijn met hetzelfde WLAN-thuisnetwerk (Wi-Fi) verbonden.

# **Stap 3:** volautomatische espressomachine met de Home Connect app verbinden

Volg de aanwijzingen in stap 3 alleen op als de app u daarom vraagt. De volgende stappen beschrijven de bediening op het huishoudapparaat.

1 Kies aan uw volautomatische espressomachine "Met app verbinden".

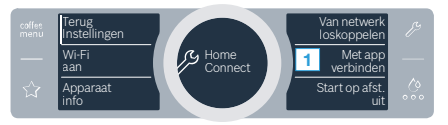

- 2 | Volg de aanwijzingen in de app.
- 3 Na een geslaagde aanmelding kiest u op uw volautomatische espressomachine "Start op afst. uit".

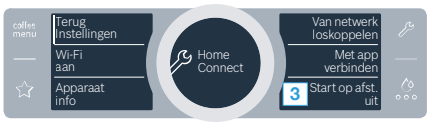

 Er verschijnt nu een waarschuwing. Zodra u deze heeft bevestigd, wordt de start op afstand geactiveerd.

- 4 Sluit het met tekstveld **"Terug instellingen"** de installatie voor Home Connect af.
- ✓ U gaat terug naar de eerste inbedrijfstelling van uw volautomatische espressomachine.

#### Aanwijzing:

Wanneer de verbinding niet kon worden gemaakt, controleer dan of uw smartphone/tablet zich binnen het bereik van uw thuisnetwerk (Wi-Fi) <u>bevindt.</u>

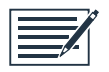

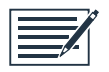

Home Connect opens up a world of possibilities, exceeding your expectations of a home appliance.

To learn more about smart home appliances with Home Connect and our partner ecosystem, visit www.home-connect.com

These installation instructions are available in additional languages on the website for your appliance brand.

le,en,fr,nl (9810) 8001138989

If you have any questions, just visit us at www.home-connect.com.

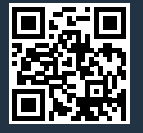

#### Home Connect is a service provided by Home Connect GmbH.

Apple App Store and iOS are Apple Inc. trademarks. Google Play Store and Android are Google Inc. trademarks. Wi-Fi is a Wi-Fi Alliance trademark.